## OneDrive Sign In Students

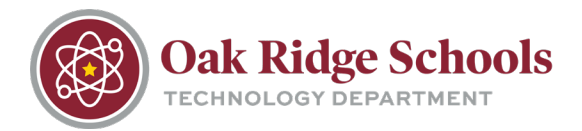

In order to avoid problems accessing files and shortcuts, students should be sure to log into their OneDrive accounts

## Logging into OneDrive

1. Click on the gray OneDrive cloud icon located in the lower right hand corner of your home screen.

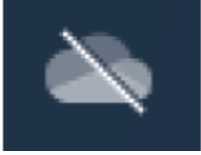

- 2. Login using your ORS email address Example – johnnystudent000@ortn.edu
- 3. You will then be asked to confirm your OneDrive folder location. Click next on this step.
- 4. Make sure that every folder in your list has a checked box next to it. This ensures that all folders will sync correctly.

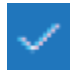

- 5. Click the link that reads "Open my OneDrive Oak Ridge Schools folder."
- 6. Restart your laptop.